## **Dependent Child Tuition Waiver Application**

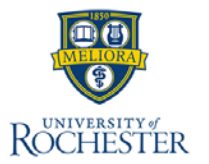

The **Dependent Child Tuition Waiver Application** is used by workers to request the tuition waiver benefit for their dependent children. For any questions regarding tuition waiver eligibility, contact Total Rewards.

## **Dependent Child Tuition Waiver**

- From the Workday Home Page click on 'Benefits and Pay' under apps, then click on 'Dependent Child Tuition Waiver Application' under Suggested Links
- 2. Select Request My Dependent Child Waiver.
- On the Dependent Child Tuition Waiver Application page, select Request New Dependent Child Waiver.
- 4. Select the **Dependent**.
- 5. Enter the Student ID of Dependent.
- 6. Select the appropriate response from the drop-down menu for **Academic Year**
- 7. Select the appropriate response from the drop-down menu for **Undergrad Course(s)**?
- Select the appropriate response from the drop-down menu for Eastman Community Music School Lessons (25%)?
- 9. Select the applicable type.
- 10. Select the checkbox next to Certification.
- 11. Select Submit.

Next Steps: Once you have submitted the request, the process will automatically be routed to the Office of Total Rewards for review Request My Dependent Child Wai...

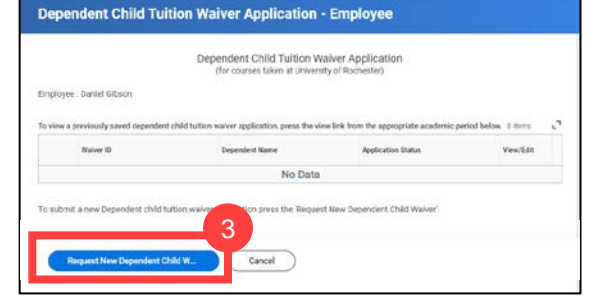

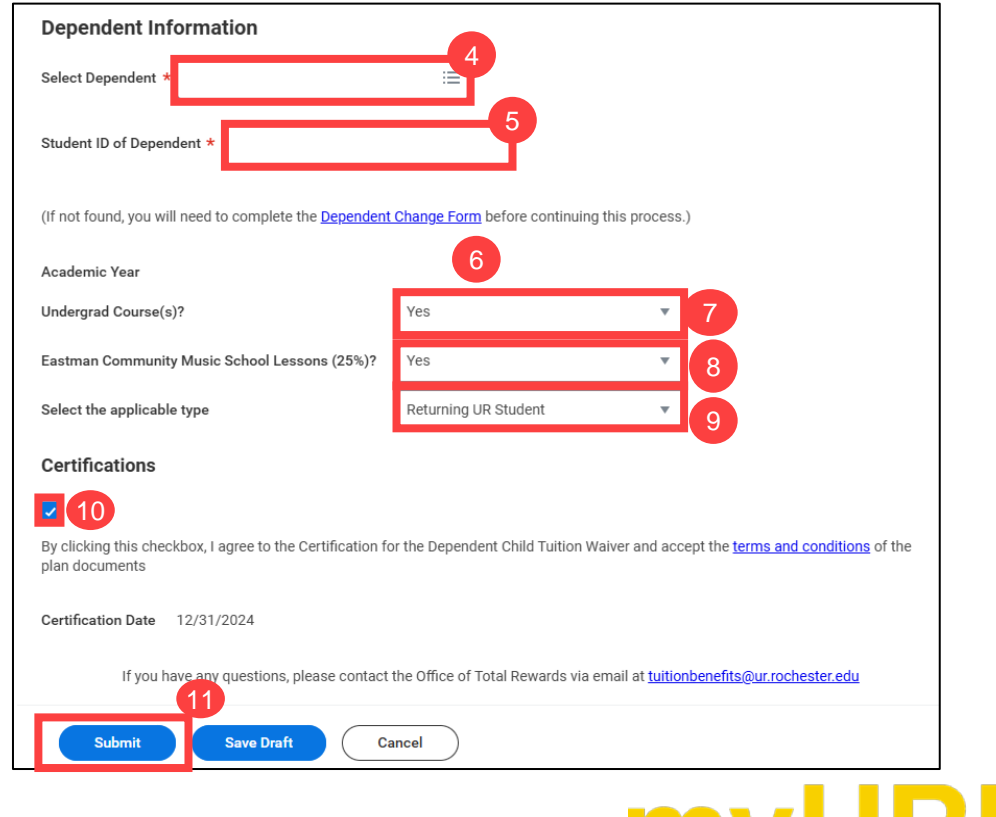